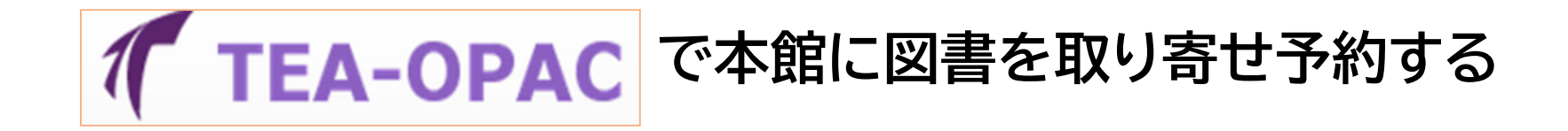

## TEA-OPAC Tenri University Academic Information Library Catalog

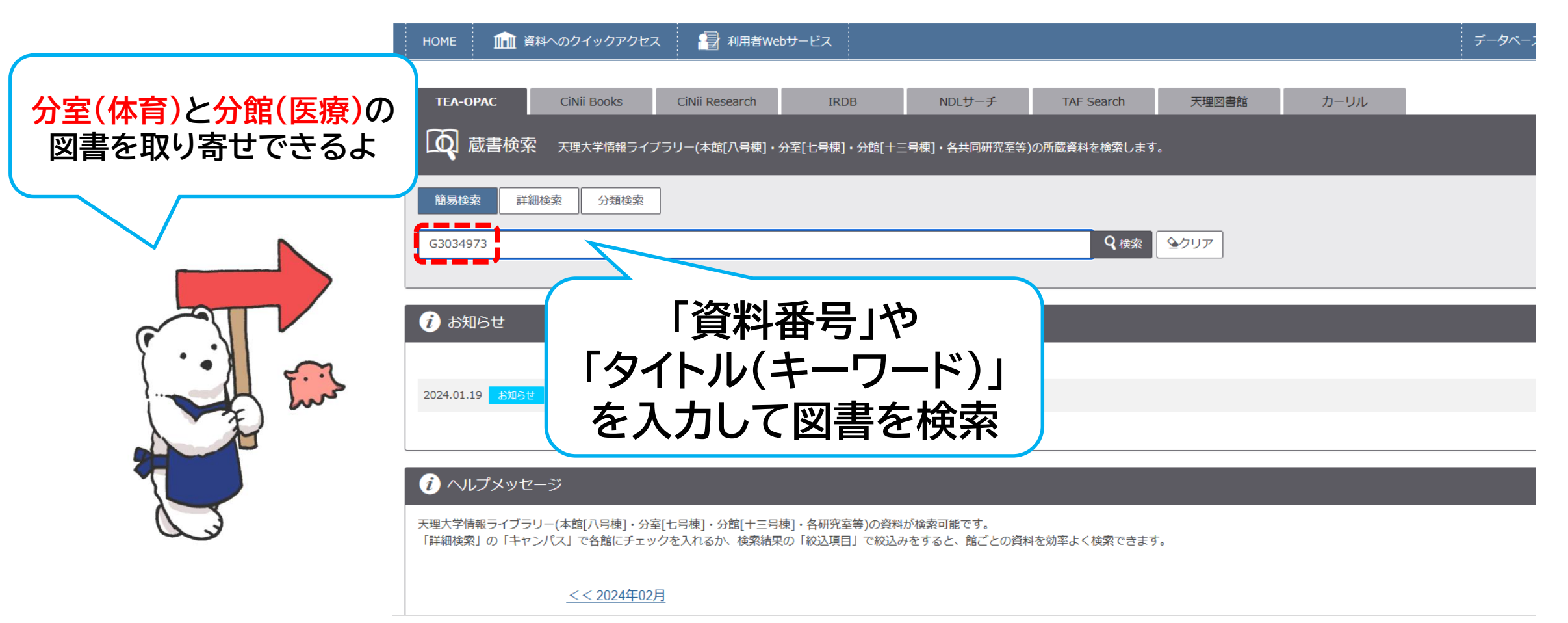

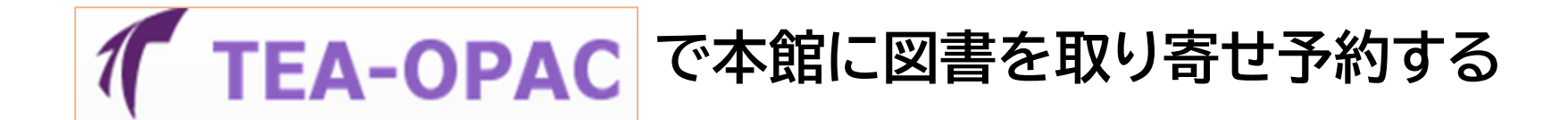

#### TEA-OPAC Tenri University Academic Information Library Catalog

| HOME 航 資料へのクイックアクセス                                                                                                    | 📳 利用者Webt           | ナービス                        |                                   |                         |                 |                          |                          |               | データベース | 、情報ライ | イブラリー |
|----------------------------------------------------------------------------------------------------|---------------------|-----------------------------|-----------------------------------|-------------------------|-----------------|--------------------------|--------------------------|---------------|--------|-------|-------|
| ●検索結果一覧に戻る                                                                                                    |                     |                             |                                   |                         |                 |                          |                          |               |        |       |       |
| SHU                                                                                                    | Sho-Time<br>Sho-Tin | : オオタニ S<br>ne : 大谷         | ショウヘイ メジャー 12<br>第 <b>平メジャー12</b> | 20ネンノレキ<br><b>0年の歴史</b> | -シオカエタ<br>を変えた男 | דר⊐<br><b>אר⊐ / אר</b> ב | フ・フレッチャー                 | 著;タカ大丸訳       | Į      |       |       |
| 大谷、夕翔平                                                                                                    | データ種別               |                             |                                   |                         |                 |                          |                          |               |        |       |       |
| ×9+-120409=±652.68                                                                                                    | 出版者                 | 東京:徳間                       | 書店                                |                         |                 |                          |                          |               |        |       |       |
|                                                                                                    | 出版年                 | 2022.7                      |                                   |                         |                 | Ť                        | 約木夕                      | ンフタ           | マリ     | ック    | !     |
| SHOHEL OHTANI<br>and the and the second and the second | 本文言語                | 日本語                         |                                   |                         |                 | 4                        | · J · I · Z              |               |        |       |       |
| Image by BookWeb                                                                                                    | 大きさ                 | 366p, 図版                    | [16] p ; 19cm                     |                         |                 |                          |                          |               |        |       |       |
| ■ Webcat Plus で詳細を確認                                                                                                    | - 所蔵情報              | ■ 所蔵情報を非表示                  |                                   |                         |                 |                          |                          |               |        |       |       |
|                                                                                                    | 配架                  | 場所                          | 巻 次                               | 請求記号                    | 資料ID            | 状 態                      | JXXE                     | ISBN          | 刷年     | 利用注記  | 予約    |
| この情報を出力する<br>                                                                                                    | 情報ライブラ<br>学生選まっ     | リー <mark>体育</mark> 分室<br>ナー |                                   | 783/7443<br>/Cu[体]      | G3034973        |                          |                          | 9784198654979 |        |       | 100 A |
| ● ファイル出力                                                                                                    | 1 1 7 7 7 7         | /                           |                                   | /cu[#]                  |                 |                          |                          |               |        |       |       |
| @ RefWorks出力                                                                                                    | - 書誌詳終              | ■ 書誌詳細を非表示                  |                                   |                         |                 |                          |                          |               |        |       |       |
|                                                                                                    | 別書名                 | 原タイトル                       | :Sho-time : the inside st         | tory of Shohei (        | Ohtani and the  | greatest bas             | eball season ever played |               |        |       |       |
| 201-20920                                                                                                    | 一般注記                | 原タイトル                       | : Sho-time                        |                         |                 |                          |                          |               |        |       |       |
| http://18.178.212.247/opac/opac_link/bi コピー                                                                                                    | 著者標目                | Fletcher, J<br>I タカ大        | eff<br>丸(1979-) <タカ ダイマル          | L>                      |                 |                          |                          |               |        |       |       |
| 柳の絵売サイト                                                                                                    | 件名                  | BSH:大谷, 翔平                  |                                   |                         |                 |                          |                          |               |        |       |       |
| 18の秋来91下                                                                                                    | 分類                  | NDC9:783<br>NDC10:78        | .7<br>3.7                         |                         |                 |                          |                          |               |        |       |       |
| CiNii Books 書誌ID BB00609517                                                                                                    |                     |                             |                                   |                         |                 |                          |                          |               |        |       |       |
|                                                                                                    | ISBN                | 97841986                    | 54979                             |                         |                 |                          |                          |               |        |       |       |

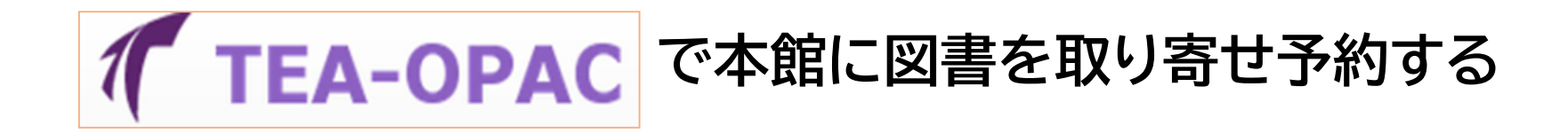

## TEA-OPAC Tenri University Academic Information Library Catalog

| HOME   | 🏛 資料へのクイックアクセス     | 🗃 利用者Webサービス |            |  |  |  |  |  |
|--------|--------------------|--------------|------------|--|--|--|--|--|
| ログイ    | ログイン               |              |            |  |  |  |  |  |
| 利用者ID・ | パスワードを入力し、ログインしてくだ | きい。 利        | 用者ID: 学籍番号 |  |  |  |  |  |
| パスワード  |                    | < ,          | ペスワードを入力   |  |  |  |  |  |
| V      |                    |              |            |  |  |  |  |  |

「利用者ID」に学籍番号または教職員番号、「パスワード」を入力の上、ご利用ください。

MyLibrary ログイン 検索画面に戻る

| 🏦 資料へのクイックアクセス |             | 📳 利用者Webサービス    | <b>企</b> 関連 |
|----------------|-------------|-----------------|-------------|
| 図書新着           | 学生選書        | 施設利用申込み(リテラス)   | データベース      |
| リザーブ図書         | 雑誌最新巻号案内    | 貸出・予約状況照会       | 情報ライブラリー    |
| シラバス参考図書       | AV資料タイトルリスト | 文献複写・貸借申込み      | 天理大学        |
|                |             | 文献複写・貸借申込み状況照会  | 附属天理図書館     |
|                |             | メールアドレス登録・変更・削除 | リポジトリ       |

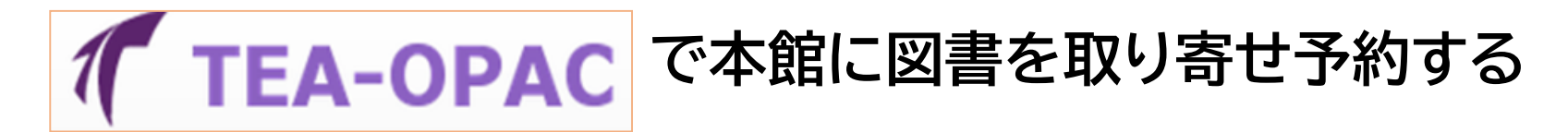

| ようこそ 猫本<br>「「TEA-OPAC Tenri University Academic Information Library Catalog                                                                                                    |            |                              |       |  |  |
|----------------------------------------------------------------------------------------------------|------------|------------------------------|-------|--|--|
| HOME 🏦 資料へのクイックアクセス 📑 利用者Webサービス                                                                                                    |            | データベース 情報ライブラリー 天理大学 附属天理図書館 | リポジトリ |  |  |
| 予約                                                                                                    |            |                              | 8     |  |  |
| <ul> <li>予約図書について</li> <li>受取希望カウンターを、以下から選んでください</li> <li>A:情報ライブラリー本館(杣之内)</li> <li>B:情報ライブラリー分室(体育)</li> <li>C:情報ライブラリー分館(別所)</li> <li>資料が確保でき次第、メールにてご連絡いたします。</li> <li>カウンターにて貸出手続きをしてください。</li> <li>情報ライブラリー本館・分室・分館の資料は、本館、</li> </ul> | ーを選択       |                              |       |  |  |
| 氏名 猫本 まり                                                                                                    | 所属         | 外国語学科スペイン語・ブラジルポルトガル語専攻      |       |  |  |
| Sho-Time:大谷     情報ライブラリー本館     男 / ジェフ・フレッチャー著; 夕力大丸訳       情報ライブラリー 体育分室     情報ライブラリー 医療分館       郵送貸出※送料は有料       受取カウンター:                                                                                                    | 受取カウンターは「情 | 「報ライブラリー本館」を選択               |       |  |  |

申込内容の確認へ書誌詳細に戻る

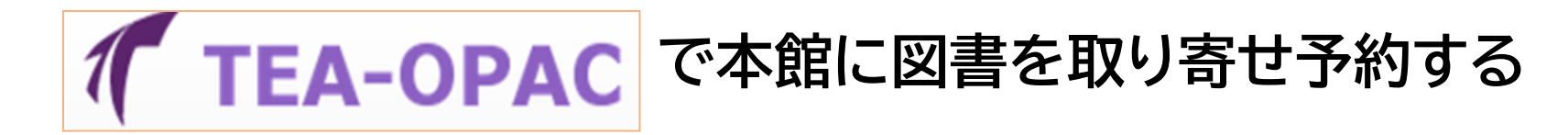

|                                                                                                    |    |              |              | ようこ        | そ 猫本 まり さん   |  |  |
|----------------------------------------------------------------------------------------------------|----|--------------|--------------|------------|--------------|--|--|
| TEA ODAC                                                                                                    |    |              |              |            | 💶 ログアウト      |  |  |
| <b>IEA-OPAC</b> Tenri University Academic Information Library Catalog                                                                                                    |    |              |              | لتارہ<br>ج | 入力補助 English |  |  |
| HOME 🏦 資料へのクイックアクセス 🔠 利用者Webサービス                                                                                                    |    | データベース       | 情報ライブラリー 天理  | 大学附属天理図書館  | リポジトリ        |  |  |
| 予約                                                                                                    |    |              |              |            | <b>e</b>     |  |  |
| <ul> <li>予約図書について</li> <li>受取希望カウンターを、以下から選んでください</li> <li>A:情報ライブラリー本館(杣之内)</li> <li>B:情報ライブラリー分室(体育)</li> <li>C:情報ライブラリー分館(別所)</li> <li>資料が確保でき次第、メールにてご連絡いたします。</li> <li>カウンターにて貸出手続きをしてください。</li> <li>情報ライブラリー本館・分室・分館の資料は、本館、分室、分館いずれのカウンター、返却ポストで返却可能です。</li> </ul> |    |              |              |            |              |  |  |
| 氏名         猫本まり                                                                                                    | 所属 | 外国語学科スペイン語・フ | ブラジルポルトガル語専攻 |            |              |  |  |
| Sho-Time:大谷翔平メジャー120年の歴史を変えた男 / ジェフ・フレッチャー著;夕力大丸訳                                                                                                    |    |              |              |            |              |  |  |
| ▶ 受取力ウンターを選択してください。                                                                                                    |    |              |              |            |              |  |  |
|                                                                                                    |    |              |              |            |              |  |  |

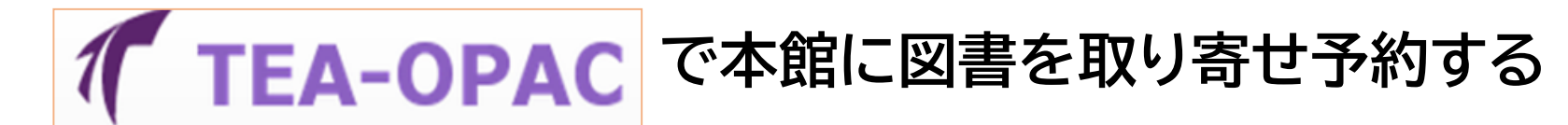

| TEA-OPAC Tenri University Academic Information Library Catalog                                                                                                    |              |                                                 |                                                          |  |  |  |
|----------------------------------------------------------------------------------------------------|--------------|-------------------------------------------------|----------------------------------------------------------|--|--|--|
| HOME 🇰 資料へのクイックアクセス                                                                                                    | 🗃 利用者Webサービス |                                                 | データベース 情報ライブラリー 天理大学 附属天理図書館 リポジトリ                       |  |  |  |
| 予約                                                                                                    |              |                                                 | 9                                                        |  |  |  |
| 「予約を確定する」ボタンをクリックすると、予約受付となります。指定のアドレスに予約受付のメールを送ります。<br>予約受付のメールは、「jora-8go@sta.tenri-u.ac.jp」よりメールが送られます。必ず「jora-8go@sta.tenri-u.ac.jp」を受信できるようにしてください。                                                                                                    |              |                                                 |                                                          |  |  |  |
| 氏名                                                                                                    | 猫本 まり        | 所属                                              | 外国語学科スペイン語・ブラジルポルトガル語専攻                                  |  |  |  |
| <ul> <li>選択した受取力ウンター:情報ライブラリー 本館</li> <li>▼ 下記資料の予約を行います。予約時の連絡はご指が<br/>「連絡方法を指定してください」のアドレス欄に違<br/>大学指定のメールアドレスを設定される場合は、ゆ<br/>・天理大学の学生 学籍番号@tenri-u.ac.jp</li> <li>Sho-Time:大谷翔平メジャー120年の歴史を変えた</li> <li>配架場所<br/>情報ライブラリー体育分室 学生選書コーナー</li> <li>③ 連絡方法を指定してください。</li> <li>● E-mail</li> <li>@tenri-u.ac.jp</li> </ul> |              | ご自身の<br>スが<br>ることを確認後<br>る」をクリック<br>予約取置通知メールが属 | されい         3034973         Gaussian         国いたら 1週間以内に |  |  |  |
| 予約を確定する 戻る 書誌詳細に戻る                                                                                                    |              | 情報ライブラリー本館カウン                                   | ノターまで貸りに来てね!                                             |  |  |  |

# **TEA-OPAC で分室(体育)・分館(医療)**に図書を取り寄せ予約

### 本館の図書を分室(体育)・分館(医療)へ 「取り寄せ予約」することもできます。

本館の図書を分室(体育)に「取り寄せ予約」するとき 受取カウンターは「情報ライブラリー<mark>体育分室</mark>」を選択

本館の図書を分館(医療)に「取り寄せ予約」するとき 受取カウンターは「情報ライブラリー<mark>医療分館</mark>」を選択

予約取置通知メールが届いたら、各受取カウンターで貸出

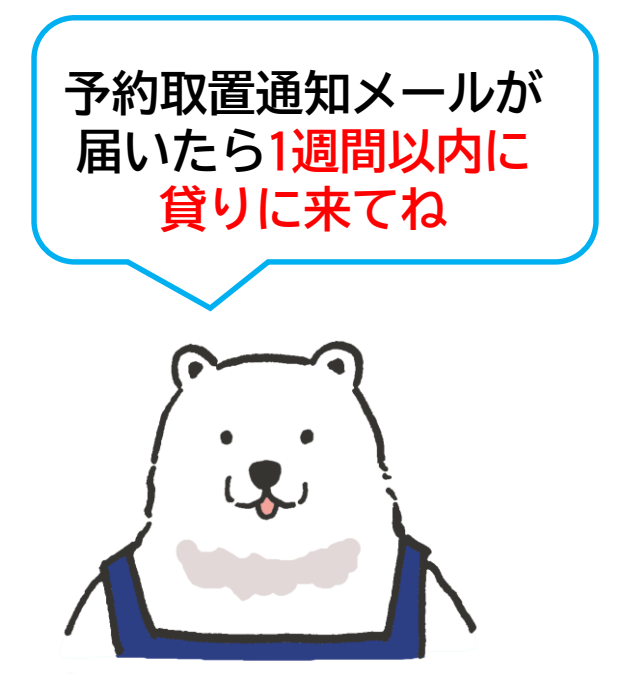